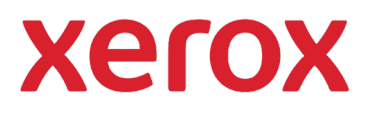

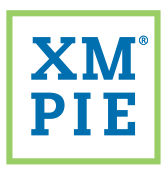

## Content Hub <sup>for your</sup> Xerox<sup>®</sup> ConnectKey<sup>®</sup> device

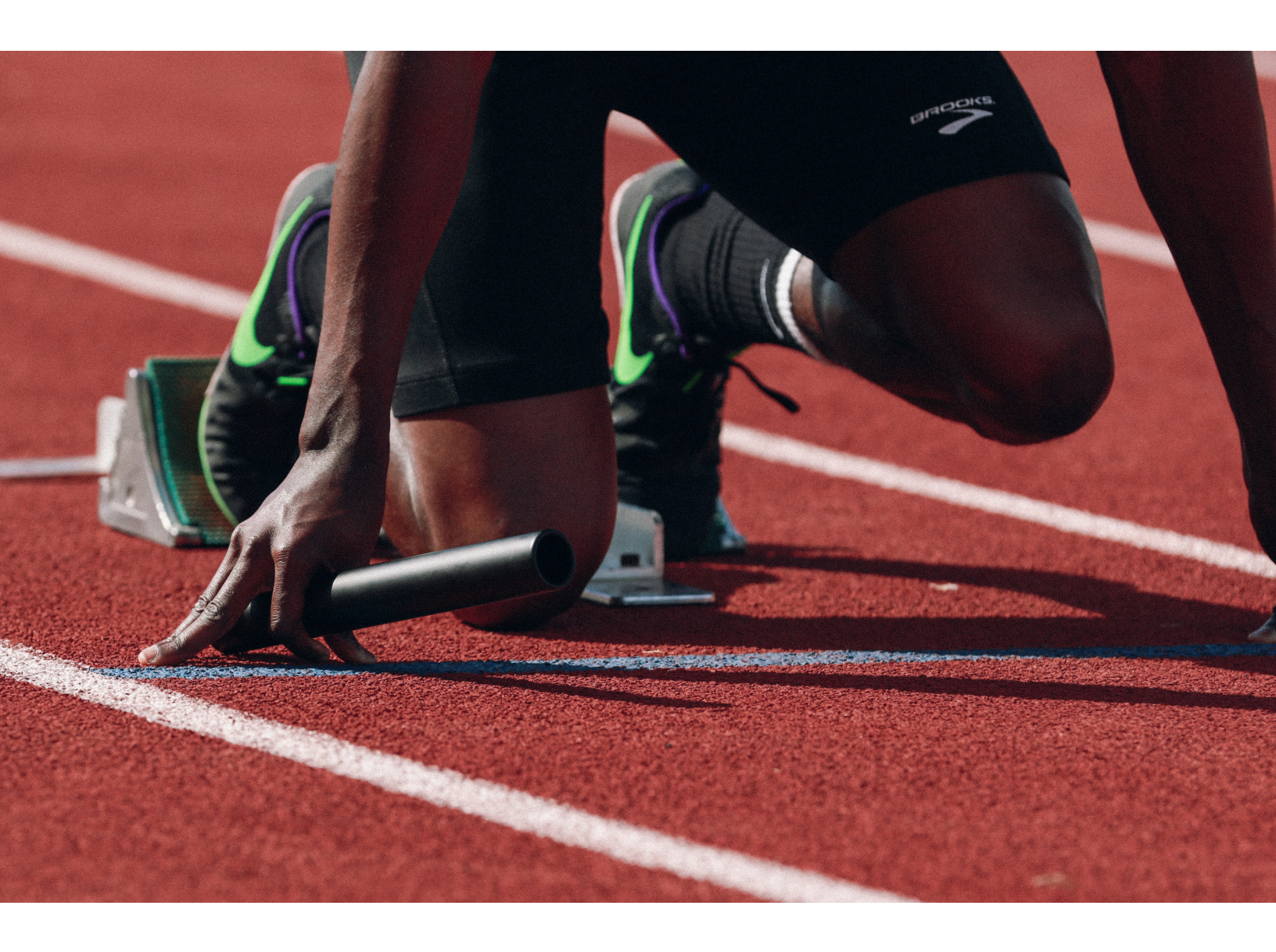

Quick Start:

Adding your first template to the Content Hub Repository

## *Quick Start:* Adding your first template to the Content Hub Repository

Install Adobe InDesign CC2019 or later.

Install *XMPie uCreate Print*. (There are links to both the Macintosh and Windows installers provided in your Content Hub Welcome Pack.)

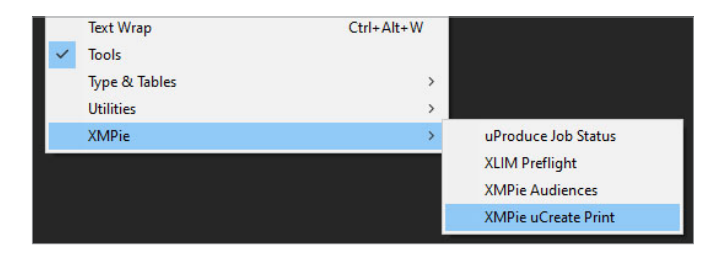

- 3 Open Adobe InDesign.
- 4 From the *Window* menu, select *XMPie* > *XMPie uCreate Print*.
- 5 From the XMPie uCreate Print panel menu, select Help > Activate License Key...

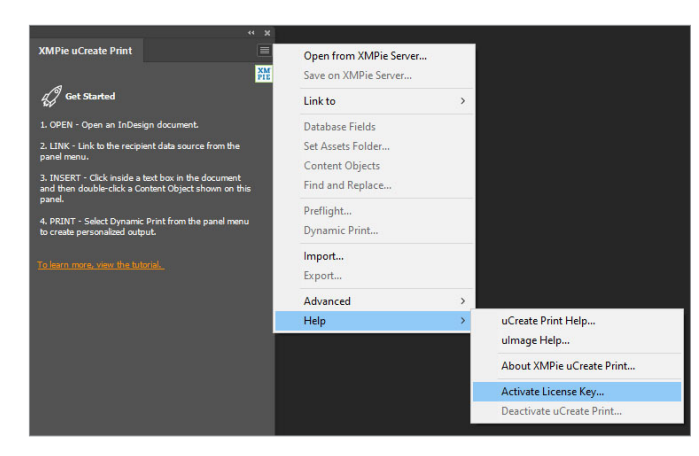

Enter the *uCreate Print Designer license key* provided in your Welcome Pack and click *Activate*.

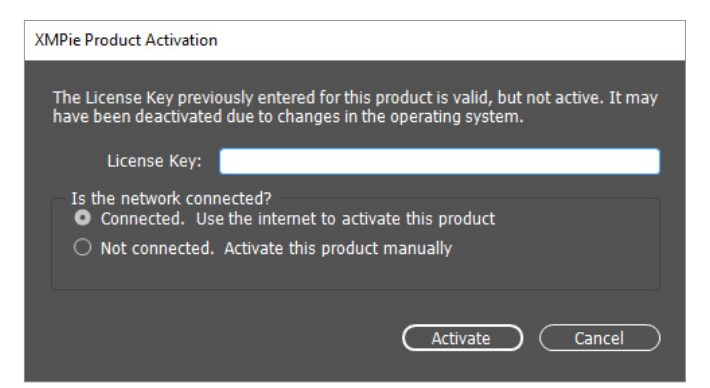

7 Enter your contact details, check the box agreeing to the license terms, and click *Register*.

| Fields marked with an asteris | k (*) are required.                |                                                  |                        |
|-------------------------------|------------------------------------|--------------------------------------------------|------------------------|
| *First Name:                  |                                    | *Address 1:                                      |                        |
| Middle Initial:               |                                    | Address 2:                                       |                        |
| *Last Name:                   |                                    | Address 3:                                       |                        |
| Title:                        |                                    | *City:                                           |                        |
| *Company:                     |                                    | *Province/State:                                 | Other state/province ~ |
| *E-mail Address:              |                                    | *Postal/Zip Code:                                |                        |
| *Phone Number:                |                                    | Country/Region:                                  |                        |
| 🗹 Yes, I am interested        | l in receiving eNewsletters f      | from XMPie                                       |                        |
| By selecting this box and     | clicking the Register button, I ag | ree the above information will be subr<br>Policy | mitted Privacy Policy  |

- 8 Create a new InDesign document, or open an existing document.
- **9** Use the *Type* tool to click-and-drag out a text frame onto the page.
- **10** Type some placeholder text into the frame and set the desired font face and size.

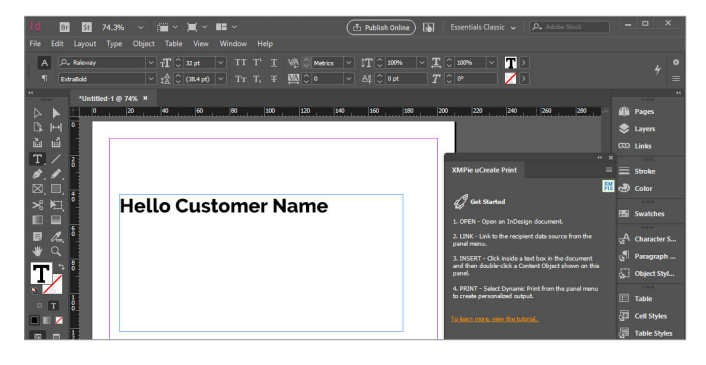

11 In the XMPie uCreate Print Panel, select Link to > Counter...

| XMPie uCreate Print                                                   | Open from XMPie Server<br>Save on XMPie Server |                       |
|-----------------------------------------------------------------------|------------------------------------------------|-----------------------|
| Get Started                                                           | Link to >                                      | Data Source           |
| 1. OPEN - Open an InDesign document.                                  | Set Assets Folder                              | Counter               |
| <ol> <li>LINK - Link to the recipient data source from the</li> </ol> | Content Objects                                | Plan                  |
| panel menu.                                                           | Find and Replace                               | Data Source on Server |

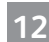

## Set the *To* range to *1*. Click *OK*.

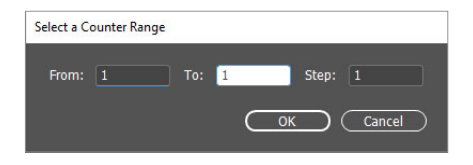

- 13 Click OK to close the confirmation dialog.
- 14

4 *Right-click* in the *XMPie uCreate Print panel* and select *New Content Object…* 

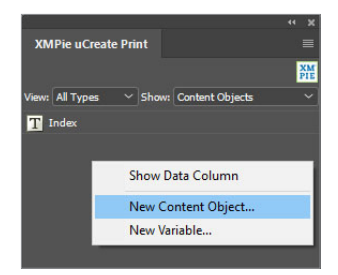

5 Enter a *Name* for the Content object. Check the *Campaign Dial* checkbox. From the second drop-down select *String* and type in a sample value to use for positioning in InDesign. Click *OK*.

| New Content Ob | iject                |          |      |                   |             |
|----------------|----------------------|----------|------|-------------------|-------------|
| Name:          | Customer Name        | Туре:    | Text | ∼ 🗹 Campaign Dial | ОК          |
| Annotation:    |                      |          |      |                   | Cancel      |
| • Rule         | O Audience Select an |          |      |                   | Edit QLingo |
| Value =        | ✓ String ✓ Mr Jo     | hn Smith |      |                   |             |
|                |                      |          |      |                   |             |

**16** Use the InDesign *Type* tool to select the static text where you want the dynamic value to be inserted.

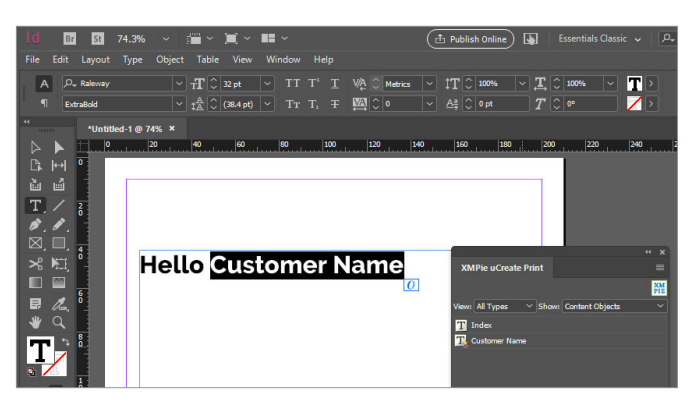

**17** In the XMPie uCreate Print panel, *double-click* the Content object that you want to insert. You should now see the default Content object string value displayed in the document.

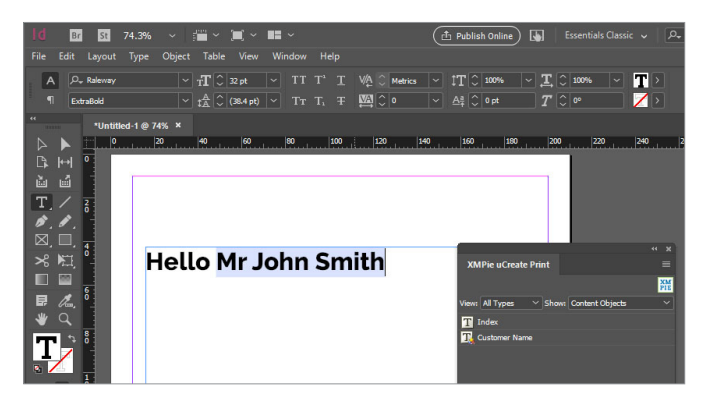

- **18** Repeat steps 14 to 17 to add any additional dynamic fields into the document.
- **19** Save a copy of the document locally on your computer by selecting *File > Save*.
- 20 Save the document to your Content Hub production server by selecting *File > Save on XMPie Server...*

| ld   | Br       | St        | 74.3%      | ~ 1    |       | <b>)</b> ~ | ••              |
|------|----------|-----------|------------|--------|-------|------------|-----------------|
| File | Edit     | Layout    | Туре       | Object | Table | View       | Window          |
|      | New      |           |            |        |       |            | > <sub>тт</sub> |
|      | Open     |           |            |        |       | Ctrl+0     |                 |
|      | Browse   | in Bridge | e          |        | Ctr   | +Alt+O     | Тт              |
|      | Open R   | ecent     |            |        |       |            | >               |
|      | Open fr  | om XMP    | ie Server. |        |       |            | 80              |
|      | Close    |           |            |        |       | Ctrl+W     |                 |
|      | Save     |           |            |        |       | Ctrl+S     |                 |
|      | Save As  |           |            |        | Ctrl+ | Shift+S    |                 |
|      | Save on  | XMPie S   | erver      |        |       |            |                 |
|      | Check l  | n         |            |        |       |            |                 |
|      | Save a C | Copy      |            |        | Cti   | l+Alt+S    |                 |
|      | Revert   |           |            |        |       |            | nn              |

21 Enter the *Server address, Username* and *Password* provided in your Content Hub Welcome Pack. Click *OK*.

| Server Connection |            |          |     |        |
|-------------------|------------|----------|-----|--------|
| Connect to:       | • uProduce | O Circle |     |        |
| Server Address:   |            |          |     |        |
| Username:         |            |          |     |        |
| Password:         |            |          |     |        |
|                   |            |          | Сок | Cancel |

From the Select Campaign drop-down, select to Create New Campaign...

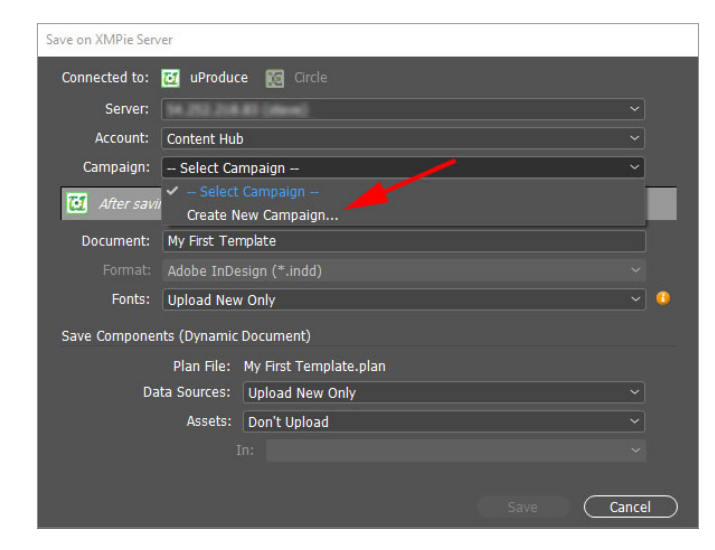

Enter a *Name* for your campaign. (A campaign is like a project folder for your new document.) Click *OK*.

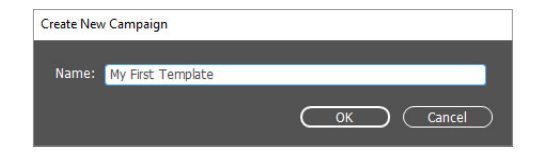

24

23

Click *Save* to save the document to the server.

**25** From the XMPie uCreate Print panel menu, select *Dynamic Print*...

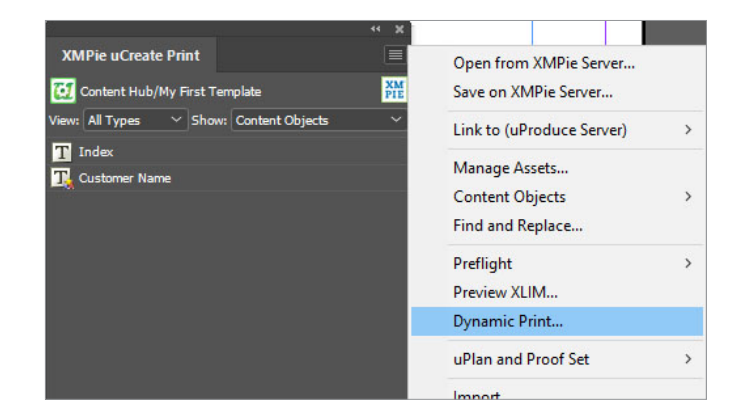

26

Select the *Output Format* to send to your printer. For this example, select *Adobe PDF*. Click *OK*.

| lynamic Print |                            |                                           |
|---------------|----------------------------|-------------------------------------------|
| Connected to: | 🌠 My computer 🛛 🔯 uProduce |                                           |
| Data Source:  | Counter                    |                                           |
| Table:        | Counter                    |                                           |
| Format:       | Adobe(r) PDF               | <ul> <li>Compress Output (ZIP)</li> </ul> |
| Records:      | O All                      |                                           |
|               | O From: 1 to: 1            | of 1                                      |

27 Repeat Step 25 and select *Dynamic Print* again. This time, select one of the *Proof Output Formats*. For this example, select *Proof PDF*. Click *OK*.

| 🜠 My computer 🛛 🔯 uProdu |                                                                                                   |
|--------------------------|---------------------------------------------------------------------------------------------------|
| Counter                  |                                                                                                   |
| Counter                  |                                                                                                   |
| Proof PDF                |                                                                                                   |
| • All                    | of 1                                                                                              |
|                          | My computer My computer Counter Counter Proof PDF All Form: 1 1 1 1 1 1 1 1 1 1 1 1 1 1 1 1 1 1 1 |

**28** Browse to the Content Hub Back Office URL provided in your Welcome pack and login.

| xero                      | Content Hub Administration        |
|---------------------------|-----------------------------------|
| Email:                    |                                   |
| Password:                 |                                   |
| By clicking "Log In", you | agree to the Terms and Conditions |
|                           | Log In                            |

**29** From the list of Categories, click to select a category for the new document template to be added to.

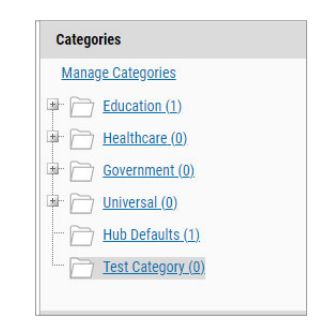

30 Click the New Template button.

| Category: Test categ | jory |              |         |
|----------------------|------|--------------|---------|
| New Static           | \$3  | New Template | Delete  |
|                      | ID   | Documen      | it Name |

In the *General* section, enter the *Template Name* for your new document.

| Document Name:  | My first tomplate |   |
|-----------------|-------------------|---|
| Document Name.~ | My first template |   |
| Document Type:  | Document          | ~ |
| Catalog No.     |                   |   |

31

In the *Template* section, select the *Account*, Campaign and Document that you just saved to the production server.

| elect Account:*  | Verification      | ~ |
|------------------|-------------------|---|
| elect Campaign:* | My first document | ~ |
| elect Document:* | My First Template | ~ |

Click Save. 33

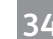

Click the Customization Wizard Setup button.

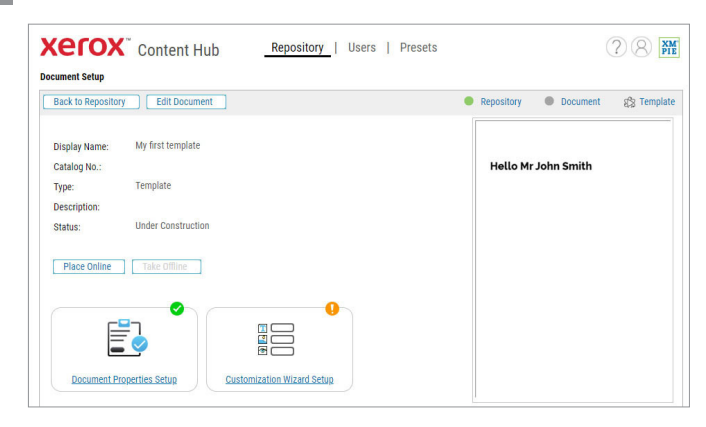

35 From the list of *Dials* on the left, click the *Arrow icon* to move over to the right-hand side, any of the Dials that you want to allow the user to edit when printing this document.

| Xerox Content Hub Repository   Users   Presets              |                               |            |  |  |  |  |
|-------------------------------------------------------------|-------------------------------|------------|--|--|--|--|
| XMPie Management - uStore Backoffice > Customization Wizard |                               |            |  |  |  |  |
| Back New Step Edit Step Delete Step                         |                               |            |  |  |  |  |
| Step 1<br>Available Dials: Adors 🗸                          | Dials linked to Step:         |            |  |  |  |  |
| Dial                                                        | Dial Display Name             | Edit       |  |  |  |  |
| Customer Name                                               | T Customer Name Customer Name | Edit A V O |  |  |  |  |

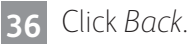

Click Place Online. 37

38 Your document is now in the repository. You can check the Content Hub app on your Xerox ConnectKey device, login to your Content Hub Repository, or click Preview in the Content Hub Back Office.

| Xerox <sup>®</sup> Content Hub    | Repository |
|-----------------------------------|------------|
| Repository                        |            |
| Preview 🔻 📮 🔲 Repository Settings | ▼ Loc      |
| Documents                         |            |
| All Documents (47)                |            |
| Catagorias                        |            |